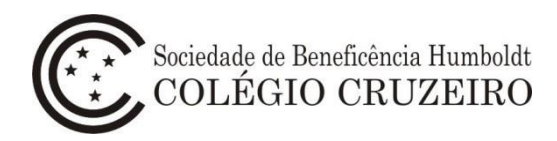

## Manual do Usuário – Matrícula Online Alunos Novos - 2ª etapa

1 - Acesse o portal do Colégio Cruzeiro (<u>www.colegiocruzeiro.com.br</u>) e clique na opção **"Cruzeiro Online".** 

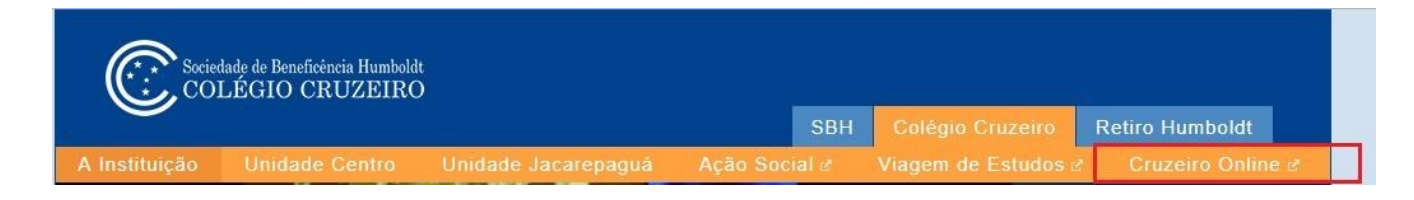

2 – Acesse o sistema Colégio Cruzeiro Online utilizando login e senha do <u>Responsável</u> <u>Financeiro</u>.

✓ Caso tenha dificuldade na utilização do login e senha, favor enviar e-mail para: sistemas@colegiocruzeiro.com.br

| Autenitory                                                |                                                               |
|-----------------------------------------------------------|---------------------------------------------------------------|
| Você deve fornecer sua identificação de uso               | uário para que o sistema possa permitir o acesso.             |
| LOGIN                                                     |                                                               |
| Login                                                     | Senha 🕞 🕨 Entrar                                              |
|                                                           |                                                               |
| RECUPERAR SENHA                                           | RECUPERAR SENHA - SEM E-MAIL                                  |
| Recupere sua senha informando seu e-mail no campo abaixo. | Se você não possui e-mail cadastrado, informe os dados abaixo |
|                                                           | Tipo de Usuário **Selecione** 🗸                               |
| Email                                                     | Unidade **Selecione** v                                       |
|                                                           | Nome                                                          |
|                                                           | Data da Naccimenta                                            |
|                                                           | Data de Nascimento                                            |
| Enviar                                                    | le Consulta                                                   |

3 – Selecione a opção **Secretaria > Matrícula > Alunos Novos**.

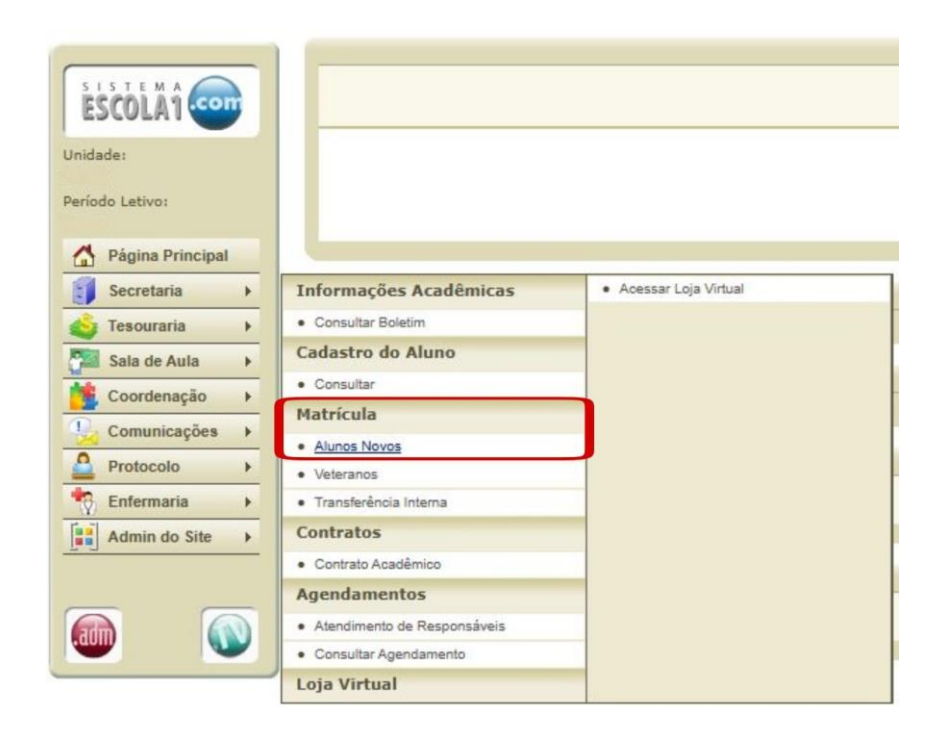

4 – Clique no botão **"Prosseguir"** para continuar o processo de Matrícula Online. Caso tenha mais de um aluno, o processo deverá ser realizado individualmente.

| Você está iniciando o processo de matrícula on-line. leia as informações com atenção e preencha os campos de cada etapa com cuidado, só passando para a etapa seguinte após conferir e ter certeza que as informações estão corretas.<br>Qualquer dúvida, entre em contato com a instituição, para maiores esclarecimentos. |       |                       |                     |  |  |  |
|----------------------------------------------------------------------------------------------------|-------|-----------------------|---------------------|--|--|--|
| Aluno                                                                                                    | Curso | Situação da Matricula | Processo Individual |  |  |  |
|                                                                                                    |       | Aguardando Aceite     | Prosseguir          |  |  |  |
|                                                                                                    |       |                       |                     |  |  |  |
| Finalizar                                                                                                    |       |                       |                     |  |  |  |
|                                                                                                    |       |                       |                     |  |  |  |

5 – Preencha os dados médicos do aluno. Clique em **Salvar**.

| lomez                                     |      |   |  |  |  |
|-------------------------------------------|------|---|--|--|--|
| Informações Medicas                       |      |   |  |  |  |
| Em caso de urgência médica comunicar-se e | iom: |   |  |  |  |
| Parentesco:                               |      |   |  |  |  |
| Nome                                      |      |   |  |  |  |
| Telefone:                                 |      |   |  |  |  |
| Tolofono Comerciali                       |      | 1 |  |  |  |
| Telefone contercian                       |      |   |  |  |  |
|                                           |      |   |  |  |  |
|                                           |      |   |  |  |  |
|                                           |      |   |  |  |  |
| Nome(s) e Outro(s) Telefone(s):           |      |   |  |  |  |
|                                           |      |   |  |  |  |
|                                           |      |   |  |  |  |

6 – Será exibida a tela contendo os termos do contrato para leitura, aceite e impressão.
Clique em "Declaro que li e aceito os termos acima" e, em seguida, clique em "Aceitar".

| 1 - Aceite 2 - Impressão de Boletos     |    |  |  |  |  |
|-----------------------------------------|----|--|--|--|--|
| Termos do contrato                      |    |  |  |  |  |
|                                         | Â. |  |  |  |  |
|                                         |    |  |  |  |  |
|                                         |    |  |  |  |  |
|                                         |    |  |  |  |  |
|                                         |    |  |  |  |  |
|                                         |    |  |  |  |  |
|                                         | •  |  |  |  |  |
| Declaro que li e aceito os termos acima |    |  |  |  |  |
|                                         |    |  |  |  |  |
|                                         |    |  |  |  |  |

7 - Para finalizar esta etapa da matrícula online será exibida a tela de emissão do boleto. Selecione e clique em **"Imprimir"**.

| Gerenciar Matrícula                                                                                 |             |              |                    |         |           |  |
|----------------------------------------------------------------------------------------------------|-------------|--------------|--------------------|---------|-----------|--|
| 1 - Aceite do Contrato 2 - Impressão dos boletos<br>A matrícula on-line foi finalizada com sucesso. |             |              |                    |         |           |  |
| Selecione                                                                                           | Contratante | Nosso Número | Data de Vencimento | A pagar | Descontos |  |
| Voltar ao Início     Imprimir                                                                       |             |              |                    |         |           |  |